Vážení uživatelé programu Johannes,

tím, že jste se rozhodli pro náš produkt, jste osvědčili, že to myslíte s astrologií vážně a za to vám děkujeme.

Pokud budete program Johannes instalovat pod operační systém Windovs 95, 98, 2000 nebo XP, vložte CD do mechaniky počítače, na němž budete Johannese používat, na CD otevřete složku INSTALL, spusťte soubor **INSTALL.EXE** a sledujte probíhající proces. Na třetí obrazovce naleznete **registrační číslo** sestávající ze **šesti čtyřčíslí**, které si pečlivě poznamenejte a sdělte operátorovi na email <u>condata@condata.cz</u> nebo na telefon **588 499 306** v pracovní dny mezi 8:00 – 16:00 Operátor vám sdělí **sériové číslo**, které vepíšete na příslušnou řádku v posledním z panelů, kde uvádíte vaše jméno a adresu. Toto číslo vám poslouží při každé reinstalaci na stejném počítači, ovšem potud pokud v něm nedojde ke změnám hardwaru nebo operačního systému.

Pokud budete instalovat Johannese pod operační systém Windows Vista nebo W7, případně Linux nebo Apple, je třeba použít instalaci pod emulátorem MS\_Dosu, v případě Windows pod DosBoxem, která je připravena ve složce INSTALACE\_DOSBOX.

Tato instalace nejprve nainstaluje prostředí DosBoxu a v něm vlastní program Johannes. Při instalaca DosBoxu je třeba stisknout tlačítko Unzip na druhém panelu, který se následně objeví a potvrdit další krok tlačítkem OK. Poté následuje výše popsaná instalace programu Johannes v prostředí DosBoxu.

Úspěšná instalace je indikována obrázkem Johannese Keplera, který se po určité době jejíž délka závisí na rychlosti počítače, objeví na obrazovce.

Stiskem libovolné klávesy z instalačního programu vystoupíme a zbývá poslední krok a to ve složce, do které jsme program nainstalovali, defaultně se jmenuje **JOHANN**, vytvořit zástupce na plochu k souboru **dosbox.bat**, který v této složce naleznete. Postup je následující - pravým myšítkem jednou ťukneme na název souboru, rozbalí se roletka s nabídkou, v níž najedeme myší na položku Odeslat. Po krátké chvilce se rozbalí další roletka menu, na které vybereme Plocha (vytvořit zástupce) a stiskem myšítka odešleme zástupce na plochu. Objeví se ikonka s názvem Zástupce - dosbox.bat, pomocí které dvojklikem myší můžeme spustit program Johannes v okně DosBoxu. Klávesy pro zvětšení okna na celou obrazovku, případně další užitečné funkce nalezneme na stránce <u>www.johannes.cz</u> v sekci programu Johannes pod heslem **Nápověda**.

Na instalačním CD naleznete také manuál k programu v různých formátech. Manuál lze spouštět přímo z CD, nebo ho lze překopírovat na harddisk a spouštět odtud. Tento manuál také naleznete na výše zmíněné stránce <u>www.johannes.cz</u> v sekci programu Johannes. Manuál je doplněn různými astrologickými texty a učebnicemi např. **WERICH A ASTROLOGOVÉ** Zdeňka Myslikovjana a **ÚVOD DO ASTROLOGIE** Richarda Novotného, které na CD naleznete opět v několika standardních formátech.

## **UPGRADE:**

Pokud reinstalujete program Johannes z jakýchkoli důvodů, a máte v databázi uloženu už řadu klientů, je třeba, abyste si nejprve zkopírovali databázové soubory někam stranou a po úspěšné nové instalaci jimi přehráli nově nainstalované "prázdné" databázové soubory v pracovním adresáři.

Databázové soubory rozpoznáte podle přípony DBO. Jejich objem je malý, řádově jsou to kilobajty, a protože obecně platí, že data je dobré zálohovat, doporučujeme Vám zálohovat tyto soubory pravidelně a to odděleně od PC, například na USB disk. V případě havárie PC tak nepřijdete o svá cenná data, která můžete prostým překopírováním do pracovního adresáře snadno obnovit.

Na <u>www.johannes.cz</u> naleznete mnohé další inspirující informace, jako například do češtiny přeložené dílo Johannese Keplera - K pevnějším základům astrologie - spolu s předpovědí počasí podle Keplerova návodu nebo astrologický výzkum pana inženýra Petra Radka, který výsledky svého bádání zveřejňuje v sekci Fragmenty astrologie. Jsou zde také uvedeny údery chladných sil a odkazy na mnohé další zajímavé stránky.

Ještě jednou vám děkujeme a těšíme se na další spolupráci. Jindřich Bula, Jiří Nitsche, Pavel Turnovský